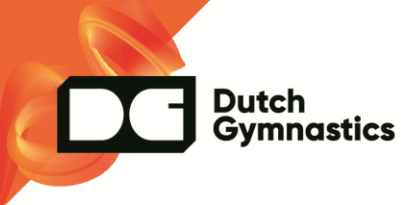

## Trainers/Leidinggevenden koppelen aan de KNGU

Dit gaat als volgt:

Ga naar Functies >> Instellingen

| Functies                   |
|----------------------------|
| Functionarissen            |
| Functies per relatie       |
| Selectie wizard            |
| Implementatie<br>Overzicht |
| Instellingen               |

Ga vervolgens naar het blok 'Activiteiten' >> Instellingen voor de bond

| Functies                  |            | -        |
|---------------------------|------------|----------|
| Functiegroepen            | Weergeven  | Wijzigen |
| Functies                  | Selecteren |          |
| Activiteiten              |            | -        |
| Instellingen voor de bond | Weergeven  | Wijzigen |

Daar kan je nagaan welke functies met welke bondsfuncties zijn gekoppeld. Zijn de trainer/staf/leidinggevende functies niet gekoppeld, kan je deze alsnog koppelen aan de functie 'Trainer', klik daarna op de button BEWAREN onderin.

| Activiteiten - 0   | Categorieën                     |                                        | -                    |
|--------------------|---------------------------------|----------------------------------------|----------------------|
| Activiteit Categor | ie Bond ID Bondcategorie        |                                        |                      |
| KNGU Actief Li     | d KNGU                          |                                        |                      |
| Functies           |                                 |                                        | -                    |
| Functiegroep       | Functie                         | Bondfunctie                            | E-mail               |
| Bestuur            | Voorzitter Jeugdcommisie        | KNGU - Voorzitter Jeugdcommisie        | •                    |
| Bestuur            | Secretaris                      | KNGU - Secretaris                      | ·                    |
| Bestuur            | Voorzitter Technische commissie | KNGU - Voorzitter Technische commissie | ·                    |
| Bestuur            | Ledenadministratie              | KNGU - Ledenadministrateur             | ledenadministratie@p |
| Bestuur            | Penningmeester                  | KNGU - Penningmeester                  | penningmeester@pega  |
| Bestuur            | Voorzitter                      | KNGU - Voorzitter                      | ·                    |
| Leiding            | Leiding                         | KNGU - Trainer                         | ·                    |
| Staf               | Trainer                         | KNGU - Trainer                         | •                    |

N.B. Is een 'trainer' eenmaal gekoppeld, dan zal er bij de functie een nieuw veld bondscategorie tevoorschijn komen. Deze moet geselecteerd worden, anders zal de uitwisseling met de bond niet goed gaan.

| е | Bondcategorie |   |
|---|---------------|---|
|   | Turnen (KNGU) | * |
|   |               |   |

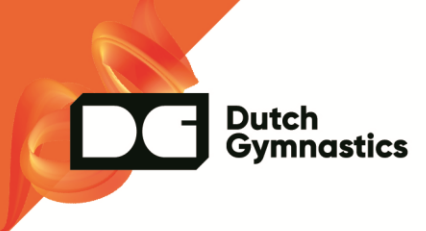

Dit kan je instellen in de relatiekaart van de trainer bij de tab 'Functies' of bij de les waaraan de trainer gekoppeld is.

## Veel gestelde vragen

Hoe moet ik de functie aan de trainer koppelen?

Dit gaat niet via de relatiekaart. Dit doe je via de les zelf, in het blok 'Functies'.

| Lessen overzicht + Les       |                                                                        |                    |                 |
|------------------------------|------------------------------------------------------------------------|--------------------|-----------------|
| Les                          |                                                                        |                    | -               |
| Les code                     | GYM07 Coursedata                                                       |                    |                 |
| Naam                         | þ7 Kleutergym                                                          |                    |                 |
| Les type                     | Gym 👻 🗘 *                                                              |                    |                 |
| Periode                      | Van 01-10-2011 * t/m 31-12-9999                                        |                    |                 |
| Herhaal                      | Herhaal instellingen                                                   |                    |                 |
| Tijdstip                     | Tijd vanaf 16:00 Tijdsduur 60 in minuten                               |                    |                 |
| Locatie                      | Locaties (Zaal B)                                                      |                    |                 |
| Adres                        |                                                                        |                    |                 |
| Omschrijving                 |                                                                        | li li              |                 |
| Tonen op website             | ● Openbaar 🔘 Alleen voor leden 🔵 Alleen voor gebruikers 🔵 Niet tonen   |                    |                 |
| Bondcategorie 🚯              | Kleuters/Peuters (KNGU)                                                |                    |                 |
| Pagina/Artikel/Link          | Nieuw scherm                                                           |                    |                 |
| Link naar productieformulier | https://pr01.allunited.nl/club.php?section=SVHEVO&tmode=course1&course | ode-GYM07 ฒ        |                 |
| Inschrijven                  | -                                                                      | Deelnemers -       | Wachtlijst —    |
| Inschrijfperiode Van         | uu:mi t/m uu:mi                                                        | Deelnemers 9       | Deelnemers D    |
| 🗹 geen inschrijfp            | eriode (zelf personen toewijzen / inschrijven altijd mogelijk)         | Proef deelnemers 0 | Introducees 0   |
| Aantal personen Min          | Max 20 Gebruik wachtlijst Max 5                                        | Introducees 0      | Te behandelen 0 |
| Aantal introducés            | Bedrijf-veld tonen                                                     | Inschrijvingen 0   | Totaal 0        |
| Aantal proef-deelnames 2     |                                                                        | Totaal 9           |                 |
| Doelgroep O Alleen voor led  | len 💽 Vaor leden en niet-leden                                         |                    |                 |
| Leeftijd Van 4               | t/m                                                                    |                    |                 |
| Geslacht Man Vrouw           |                                                                        |                    |                 |
| Functies                     |                                                                        |                    | -               |
| Functie Relationummer        | Naam Hoofdrelatie Bondcategorie                                        | Vanaf datu         | m t/m Datum     |
| Trainer (Stat)               | Asservations A.M. XXX XX (Asservation)                                 | NGU) Y 1 01-10-20  | 11 *            |
| Vast too                     | Kitutera/Peutera (Ki                                                   | 31-10-20           |                 |
| 1 Voeg toe                   |                                                                        |                    |                 |
|                              |                                                                        |                    |                 |

Kan je daar geen trainer toevoegen? Kijk dan of bij de instellingen van de betreffende functie de checkbox in de kolom 'lesbegeleider' is aangevinkt. (Pad: Functies >> Instellingen >> Functies >> Selecteren/Zie plaatje bovenin)

| Functies      | Functie   | Bondfunctie      | Volgorde Team | Teamlia Trainer Les |
|---------------|-----------|------------------|---------------|---------------------|
| TRNR Staf 👻 🛱 | * Trainer | * KNGU - Trainer | *             |                     |
| 1 Voeg toe    |           |                  |               |                     |
|               |           |                  |               |                     |

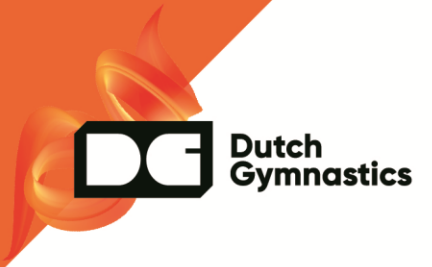

Ik heb de functie gekoppeld en succesvol zonder foutmeldingen uitgewisseld, maar bij het inloggen wordt de trainer toch niet herkend? Wat kan er aan de hand zijn?

Het blijkt dat vaak het verkeerde nummer voor de inlog bij de KNGU Wedstrijdinformatie wordt gebruikt. Het juiste nummer vind je via de relatiekaart van de betreffende functionaris bij de tab activiteiten. Zie screenshots.

| ← → C 🔒 pr01.a              | lunited.nl                |                           |             |
|-----------------------------|---------------------------|---------------------------|-------------|
|                             | <b>∃▶</b> Terug Weergeven | Afdrukformulier •••       |             |
| Relaties beheren   Relaties | atie 10000004             | Communicatie<br>logboek   |             |
| Relatie                     |                           | Functies<br>Diploma's     |             |
| Relatienummer               | 1000004                   | Activiteiten              |             |
| Relatietype                 | Lid 🔻 🗱 * Vana            | Eessen<br>Debiteurenkaart | * t/m Datum |
| Persoonlijke ge             | egevens                   | Documentenbeheer          |             |
| Bedrijfsnaam                |                           | Data portabiliteit        | nmer Lev.   |
| Achternaam/tussenv.         | Aaadxxxxxxxx              |                           |             |

| Relaties beheren + Rel | <b>∃▶</b> Terug Weerg | even Lessen •••     |
|------------------------|-----------------------|---------------------|
| Relaties beheren 🕨 Rel |                       |                     |
|                        | atie 10000004 🕨 Acti  | viteiten 10000004   |
| Relatie                |                       |                     |
| Relatienummer          | <u>10000004</u>       | Aaadxxxxxxxxx, A.D. |
| Relatietype            | Lid                   | Vanaf datum         |
| Geslacht               | Vrouw                 | Geboortedatum       |
| Aantekeningen - Activi | teiten                |                     |
|                        |                       |                     |
| Facturatie instructies |                       |                     |
|                        |                       |                     |
|                        |                       |                     |

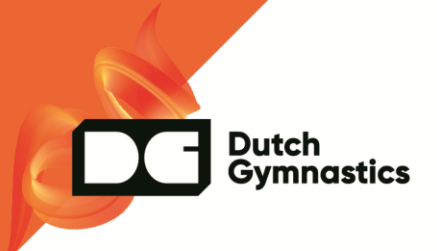